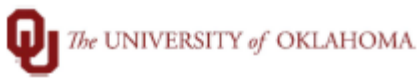

| Step      | How to run Payroll Extract by Account Nu                                                                                                    | mber (Funding)                     |                   |                                                  |      |  |  |  |  |
|-----------|----------------------------------------------------------------------------------------------------|------------------------------------|-------------------|--------------------------------------------------|------|--|--|--|--|
| Navigatic | vigation: Main Menu > OU Main Menu > Payroll > Departmental Payroll > Payroll Extract by Acct Nbr                                                                                                    |                                    |                   |                                                  |      |  |  |  |  |
| 1         | In this document, we will discuss how to run the Payroll Extract by Account Number Report. This report provides the funding information based upon the Financial Org (not HR Dept ID) and requires the user to have access to the Financial Orgs in PeopleSoft Financials to run the report in HR. The report will provide each employee being paid with the GL account, chartfield spread, and gross pay based upon the payroll and Financial Org selected.<br>Please note, use this guide in conjunction with the Biweekly Coordinator Checklist to assist with the timing of when to run the Payroll Extract by Account Number Report. This extract can be run at the same time the Chartfield Register Report can be run.<br>Biweekly Coordinator Checklist Link <u>https://financialservices.ouhsc.edu/Departments/Payroll-Services/Payroll-Coordinators</u> |                                    |                   |                                                  |      |  |  |  |  |
| 2         | To run the Payroll Extract by Account Number Report, begin by clicking on the NavBar 🕑 to access the Navigator.                                                                                                    |                                    |                   |                                                  |      |  |  |  |  |
|           |                                                                                                    |                                    | Harban Harig      |                                                  | -    |  |  |  |  |
|           |                                                                                                    |                                    | Recent Places     | Tax Navigator Interface<br>eForm Solutions Setup | >    |  |  |  |  |
|           |                                                                                                    |                                    | *                 | OU MAIN MENU                                     | >    |  |  |  |  |
|           |                                                                                                    |                                    | My Favorites      | Manage GT eForms 3.x                             | >    |  |  |  |  |
|           |                                                                                                    |                                    | Navigator         | Self Service                                     | >    |  |  |  |  |
|           |                                                                                                    |                                    |                   | Workforce Administration                         | >    |  |  |  |  |
|           |                                                                                                    |                                    | My Team           | Benefits                                         | >    |  |  |  |  |
| 3         | Navigate to Payroll Extract by Account Nu<br>Departmental Payroll > Payroll Extract by                                                                                                    | mber Report: Main Mei<br>Acct Nbr  | nu > OU M         | ain Menu > Payroll                               | >    |  |  |  |  |
|           |                                                                                                    | Payroll Extract by Acct Nbr        |                   |                                                  |      |  |  |  |  |
|           |                                                                                                    | Enter any information you have and | click Search. Lea | ve fields blank for a list of all val            | ues. |  |  |  |  |
|           |                                                                                                    | Find an Existing Value             | a New Value       |                                                  |      |  |  |  |  |
|           |                                                                                                    | 🐨 Search Criteria                  |                   |                                                  |      |  |  |  |  |
|           |                                                                                                    | Search by: Run Control IDbegin     | ts with           |                                                  |      |  |  |  |  |
|           |                                                                                                    | Case Sensitive                     |                   |                                                  |      |  |  |  |  |
|           |                                                                                                    | Search Advanced Search             |                   |                                                  |      |  |  |  |  |
|           |                                                                                                    | Find an Existing Value   Add a New | Value             |                                                  |      |  |  |  |  |

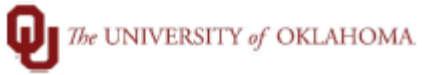

|   | —                                                                                                    |  |  |  |  |  |  |
|---|----------------------------------------------------------------------------------------------------|--|--|--|--|--|--|
| 4 | On the Chart Field Register page if you do not have a current run control, click on the 'Add a New Value tab', enter a new Run Control ID 'REPORT" in the field and Add. If you have an existing run control, click on Find an Existing Value and click Search.                                                                                                    |  |  |  |  |  |  |
|   | Payroll Extract by Acct Nbr                                                                                                    |  |  |  |  |  |  |
|   | Find an Existing Value Add a New Value                                                                                                    |  |  |  |  |  |  |
|   | Run Control ID REPORT                                                                                                    |  |  |  |  |  |  |
|   | Add                                                                                                    |  |  |  |  |  |  |
|   | Find an Existing Value Add a New Value                                                                                                    |  |  |  |  |  |  |
| 5 | On Report Request Parameter(s) enter the necessary fields, then click Run. There are two metho<br>of running this report.<br>All My Accounts:<br>1. Enter the Pay Run ID for payroll being processed.<br>a. Example: Pay Period End Date 1/2/21, BW210102.<br>2. Report on: Ensure the All My Accounts is marked.<br>Selected Accounts:<br>1. Enter the Pay Run ID for payroll being processed.<br>a. Example: Pay Period End Date 1/2/21, BW210102.<br>2. Report on: Selected Accounts marked.<br>3. Enter the Financial Org in the field provided,<br>a. Note the report is not based upon the HR Dept ID.<br>b. Rows can be added for multiple department IDs by adding a row<br>Runcourse Selected Recounts<br>Runcourse Selected Recounts<br>Runcourse Selected Seconts<br>Runcourse Selected Field Process Monter<br>Runcourse Selected Seconts<br>Runcourse Selected Seconts<br>Runcourse Selected Seconts<br>Runcourse Selected Seconts<br>Runcourse Selected Seconts<br>Runcourse Selected Seconts<br>Runcourse Selected Seconts<br>Runcourse Seconts<br>Runcourse Seconts<br>Runcours |  |  |  |  |  |  |
|   | Return to Search Tervious in List Next in List Notify Add Pupdate/Display                                                                                                    |  |  |  |  |  |  |

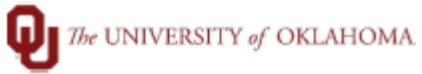

| 6                      | Ensure the box is checked for the Department Payroll Extract, then OK.                                                                |              |                                          |               |                 |                    |                   |                      |                            |                |
|------------------------|----------------------------------------------------------------------------------------------------|--------------|------------------------------------------|---------------|-----------------|--------------------|-------------------|----------------------|----------------------------|----------------|
|                        | Process Scheduler Request                                                                                                    |              |                                          |               |                 |                    |                   | ×                    |                            |                |
|                        |                                                                                                    |              |                                          |               |                 |                    |                   |                      |                            | Help           |
|                        |                                                                                                    | i            | User ID 5302                             | 208           |                 |                    | Run Control ID RE | PORT                 |                            | _              |
|                        |                                                                                                    |              | Server Name PSN                          | токс          | ~               | Run Da             | te 02/15/2021     | ii i                 |                            |                |
|                        |                                                                                                    |              | Recurrence                               |               | ~               | Run Tin            | 9:01:13AM         | Reset to             | Current Date/Tin           | ne             |
|                        |                                                                                                    |              | Process List                             | Q.            |                 |                    |                   |                      |                            |                |
|                        |                                                                                                    |              | Select Description<br>Departmental Payro | I Extract     | Proces<br>PAY54 | s Name Pr<br>3NW S | QR Report         | Type For<br>Web V PD | mat Distrib<br>F V Distrib | ution          |
|                        |                                                                                                    |              |                                          |               |                 |                    |                   |                      |                            |                |
|                        |                                                                                                    |              |                                          |               |                 |                    |                   |                      |                            |                |
|                        |                                                                                                    |              |                                          |               |                 |                    |                   |                      |                            |                |
|                        |                                                                                                    |              | OK Cancel                                |               |                 |                    |                   |                      |                            |                |
|                        |                                                                                                    |              |                                          |               |                 |                    |                   |                      |                            |                |
|                        |                                                                                                    |              |                                          |               |                 |                    |                   |                      |                            |                |
| /                      | Click on the F                                                                                                    | rocess'      | Monitor link.                            |               |                 |                    |                   |                      |                            |                |
|                        |                                                                                                    |              | Runou Pay543x                            |               |                 |                    |                   |                      |                            |                |
|                        |                                                                                                    |              | Run Control ID                           | REPORT        | Report Man      | ager               | Process Monitor   | Rur                  | n                          |                |
|                        |                                                                                                    |              | Language                                 | English V     |                 |                    | Proc              | ess Instance:3573    | 42                         |                |
|                        |                                                                                                    |              | Report Request Parame                    | eter(s)       |                 |                    | Report on         |                      |                            |                |
|                        | Pay Run ID Pay End Date:   All My Accounts                                                                                            |              |                                          |               |                 |                    |                   |                      |                            |                |
|                        |                                                                                                    |              | BW210102                                 | Q BW2         | 10102           |                    | O Selected Acco   | ount(s)              |                            |                |
|                        |                                                                                                    |              |                                          | Perso         | nalize Find     |                    | First 🛞 1 of 1 🖲  | Last                 |                            |                |
|                        |                                                                                                    |              | ORG                                      | Descriptio    | n               |                    |                   |                      |                            |                |
|                        |                                                                                                    |              |                                          |               |                 |                    |                   |                      |                            |                |
|                        |                                                                                                    |              |                                          |               |                 |                    |                   |                      |                            |                |
|                        |                                                                                                    |              |                                          |               |                 |                    |                   |                      |                            |                |
|                        |                                                                                                    |              | Return to Se                             | sarch 👘 Pre   | evious in Lis   | Next in            | List 🕑 Notify     | ]                    | 🖌 Add 🖉 U                  | Jpdate/Display |
|                        |                                                                                                    |              |                                          |               |                 |                    |                   |                      |                            |                |
| 8                      | Click on Refre                                                                                                    | esh till     | the process sho                          | ws Run S      | tatus '         | Success' a         | and Distrib       | ution Stat           | tus 'Poste                 | ed.' Then      |
| click on Details link. |                                                                                                    |              |                                          |               |                 |                    |                   |                      |                            |                |
|                        | Process List     Server List       View Process Request For     User ID     530208     Q     Type     Last     1     Days     Refresh |              |                                          |               |                 |                    |                   |                      |                            |                |
|                        |                                                                                                    |              |                                          |               |                 |                    |                   |                      |                            |                |
|                        |                                                                                                    |              |                                          |               |                 |                    |                   |                      |                            |                |
|                        | Server                                                                                                    | ▼ N          | ame Q                                    | Instance From | n 🗌             | Instance T         | 0                 | Report Manager       |                            |                |
|                        | Run Status                                                                                                    | ~            | Distribution Status                      | ~             | Save Or         | Refresh            |                   |                      |                            |                |
|                        |                                                                                                    |              |                                          |               |                 |                    |                   |                      |                            |                |
|                        | Process List                                                                                                    | Process List |                                          |               |                 |                    |                   | N. L                 |                            |                |
|                        | III Q                                                                                                    |              |                                          |               |                 |                    |                   | I I I-               | Distribution               | PI   View All  |
|                        | Select Instance                                                                                                    | Seq.         | Process Type                             | Process Name  | User            | Run Date/Time      |                   | Run Status           | Status                     | Details        |
|                        | 357342                                                                                                    |              | SQR Report                               | PAY543NW      | 530208          | 02/15/2021 9:01    | :13AM CST         | Success              | Posted                     | Details        |

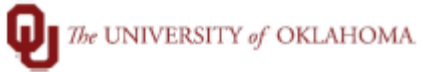

| ٩  | Linder Proces                                                              | ss detail click on the View Log                    | /Trace link                                                                                                    |                                                                             |  |  |  |  |  |
|----|----------------------------------------------------------------------------|----------------------------------------------------|----------------------------------------------------------------------------------------------------|-----------------------------------------------------------------------------|--|--|--|--|--|
| 5  | onder model                                                                | Process Detail, CIICK OFI THE VIEW LOG/TFACE IIIK. |                                                                                                    |                                                                             |  |  |  |  |  |
|    |                                                                            |                                                    |                                                                                                    |                                                                             |  |  |  |  |  |
|    |                                                                            |                                                    | Process                                                                                                    |                                                                             |  |  |  |  |  |
|    |                                                                            |                                                    | Instance 357342<br>Name PAY543NW                                                                                       | Type SGR Report<br>Description Departmental Payroll Extract                 |  |  |  |  |  |
|    |                                                                            |                                                    | Run Status Success                                                                                                    | Distribution Status Posted                                                  |  |  |  |  |  |
|    |                                                                            |                                                    | Run                                                                                                    | Update Process                                                              |  |  |  |  |  |
|    |                                                                            |                                                    | Run Control ID REPORT<br>Location Server                                                                               | O Hold Request O Queue Request Concel Request                               |  |  |  |  |  |
|    |                                                                            |                                                    | Server PSNTOKC<br>Recurrence                                                                                           | © Cancer Request<br>© Delete Request<br>© Re-send Content © Restart Request |  |  |  |  |  |
|    |                                                                            |                                                    |                                                                                                    |                                                                             |  |  |  |  |  |
|    |                                                                            |                                                    | Date/Time                                                                                                    | Actions                                                                     |  |  |  |  |  |
|    |                                                                            |                                                    | Request Created On 02/15/2021 9:01:25AM CST Parameters Transfer Run Anytime After 02/15/2021 9:01:13AM CST Message Log |                                                                             |  |  |  |  |  |
|    |                                                                            |                                                    | Began Process At 02/15/202<br>Ended Process At 02/15/202                                                               | 1 9:01:41AM CST View Log/Trace                                              |  |  |  |  |  |
|    |                                                                            |                                                    |                                                                                                    |                                                                             |  |  |  |  |  |
|    |                                                                            |                                                    | OK Cancel                                                                                                    |                                                                             |  |  |  |  |  |
| 10 | Click on the PDF to download the Payroll Extract by Account Number Report. |                                                    |                                                                                                    |                                                                             |  |  |  |  |  |
|    | View Log/Trace >                                                           |                                                    |                                                                                                    |                                                                             |  |  |  |  |  |
|    |                                                                            |                                                    |                                                                                                    |                                                                             |  |  |  |  |  |
|    |                                                                            | Report                                             |                                                                                                    |                                                                             |  |  |  |  |  |
|    |                                                                            | Report                                             |                                                                                                    | Marranalari                                                                 |  |  |  |  |  |
|    |                                                                            | Report ID 63255                                    | Process Instance 357342                                                                                                | Message Log                                                                 |  |  |  |  |  |
|    |                                                                            | Name PAY543NW                                      | Process Type SQR Rep                                                                                                   | port                                                                        |  |  |  |  |  |
|    |                                                                            | Run status success                                 |                                                                                                    |                                                                             |  |  |  |  |  |
|    |                                                                            | Departmental Payroll Extract                       |                                                                                                    |                                                                             |  |  |  |  |  |
|    |                                                                            | Distribution Details                               |                                                                                                    |                                                                             |  |  |  |  |  |
|    |                                                                            | Distributori Detario                               |                                                                                                    |                                                                             |  |  |  |  |  |
|    |                                                                            | Distribution Node HCPRD                            | Expiration Date 02                                                                                                    | /22/2021                                                                    |  |  |  |  |  |
|    |                                                                            |                                                    |                                                                                                    |                                                                             |  |  |  |  |  |
|    |                                                                            | File List                                          |                                                                                                    |                                                                             |  |  |  |  |  |
|    |                                                                            | Name                                               | File Size (bytes)                                                                                                    | Datetime Created                                                            |  |  |  |  |  |
|    |                                                                            | PAY543NW_357342.PDF                                | 3,260                                                                                                    | 02/15/2021 9:01:55.396651AM CST                                             |  |  |  |  |  |
|    |                                                                            | PAY543NW_357342.out                                | 4,406                                                                                                    | 02/15/2021 9:01:55.398651AM CST                                             |  |  |  |  |  |
|    |                                                                            | SQR_PAY543NW_357342.log                            | 1,966                                                                                                    | 02/15/2021 9:01:55.396651AM CST                                             |  |  |  |  |  |